## Instruccions per donar-se d'alta a Helpfreely per Amics del Nepal:

Ens connectem al link d'Amics del Nepal amb el vostre navegador d'internet habitual. Tothom qui entri per aquest link tindrà un "bonus" de donació gratuïta per Amics del Nepal:

## http://helpfree.ly/j31402

1- Introduim la informació que ens demana, utilitzant el vostre mail d'ús habitual i fent el registre com a usuari.

|                                             |                                                 | Inicia Sesión o Regísti            | rate para recaudar fondos       | . © |
|---------------------------------------------|-------------------------------------------------|------------------------------------|---------------------------------|-----|
| Asociaciones Tiend                          | las Solidarias Cómo funciona                    | Quiénes somos                      |                                 |     |
| Hasta hoy, lo<br>han recaudado              | os 29.572 Héroes de ⊦<br>o 123.851,96€ gratis p | Helpfreely<br>Para las ONG         |                                 |     |
| Ayuda a Associació                          | Amics del Nepal                                 | sin ningún co                      | oste para ti                    |     |
|                                             |                                                 | *                                  | *                               |     |
| Súmate a nuestra red solidaria              | Compra como siempre                             | Las marcas harán donat             | ivos                            |     |
|                                             | EMPIEZA YA:                                     |                                    |                                 |     |
|                                             |                                                 |                                    |                                 |     |
| Registro rápido                             | Registro con emai                               | Los campos n                       | narcados con * son obligatorios |     |
|                                             | Nombre *                                        | Apellidos *                        | Género 🔻                        |     |
| y Registrate con Twitter                    | Error: Campo obligatorio                        |                                    |                                 |     |
|                                             | email *                                         | confirmar email *                  |                                 |     |
| F Registrate con Facebook                   |                                                 |                                    |                                 |     |
| g Registrate con Google+                    | Contraseña *                                    | Confirmar contrase                 | eña *                           |     |
| 8 Registrate con cougle                     | Seguridad de la contraseña:                     | débil                              |                                 |     |
|                                             |                                                 |                                    |                                 |     |
|                                             |                                                 |                                    | 1                               |     |
|                                             |                                                 | reCAPTCI<br>Privacidad - Condicion | HA                              |     |
|                                             |                                                 |                                    |                                 |     |
|                                             | Registrate como usu                             | ario 🤉 Registrate com              | no asociación                   |     |
| 🗷 He leído y estoy de acuerdo con los Térmi | inos del Servicio y la Política de Pr           | rivacidad incluyendo la Polít      | ica de Cookies                  |     |

2- Un cop fet el registre, ens enviaran un e-mail per verificar el compte. És possible que estigui a la carpeta d'spam, reviseu-la si-us-plau. Fem click a "confirmar mi email":

| Por favor, confirma tu email                                                                                                    |               |
|----------------------------------------------------------------------------------------------------|---------------|
| donotreply@helpfreely.org<br>Hoy, 22:16<br>Usted #                                                                                                    | Sesponder   V |
| helpfreely                                                                                                    |               |
| Hola Tim,<br>Gracias por tu interés en Helpfreely.org<br>Para continuar con tu registro, por favor,<br>Confirmar mi email<br>O pega esta URL en tu navegador:<br>https://www.helpfreely.org/es/user/confirm/b1182acf-3760-3ed7-8b84-32b0e903776b/<br>Gracias,<br>El equipo de Helpfreely |               |

3- Automàticament, se'ns tornarà a obrir la pàgina de Helpfreely, en la secció d'escollir les ONGs on vols donar els diners que s'aconsegueixin:

| C O https://www.helpfreely.org/es/u | iser/email-verified/                                                           |                                                                                              |                                                               |                                                | ☆ <sup>30</sup> 4 <mark>2</mark> : |
|-------------------------------------|--------------------------------------------------------------------------------|----------------------------------------------------------------------------------------------|---------------------------------------------------------------|------------------------------------------------|------------------------------------|
|                                     |                                                                                |                                                                                              | <b>**</b>                                                     | Hola Tim 📀                                     |                                    |
|                                     |                                                                                | Asociaciones Tiendas                                                                         | Solidarias Cómo funciona C                                    | Quiénes somos                                  |                                    |
|                                     |                                                                                | Elige t                                                                                      | us Asociacione                                                | S:                                             | 028                                |
|                                     |                                                                                | <sup>9</sup> uedes apoyar hasta a 3 Asociacio                                                | nes a la vez y asignarle un porce                             | ntaje a cada una de ellas:                     |                                    |
|                                     | Anice del Regal<br>www.anicsecpul.org                                          | ×                                                                                            | Keipfreely<br>foundation                                      | 3                                              |                                    |
|                                     | Asociación Prin                                                                | cipal                                                                                        | Asociación 2                                                  | Asociación 3                                   |                                    |
|                                     | 0                                                                              |                                                                                              | 0                                                             |                                                |                                    |
|                                     | 80%                                                                            |                                                                                              | 20%                                                           | 0%                                             |                                    |
|                                     | Puedes cambiar tu selelección todas                                            | las veces que quieras en tu Cuenta                                                           |                                                               | Elige por mil Siguiente                        |                                    |
|                                     |                                                                                |                                                                                              |                                                               | (o saitar este paso)                           |                                    |
|                                     | Asociaciones<br>Todas las Asociaciones<br>Cómo funciona<br>Añade tu Asociación | Tiendas Solidarias<br>Todas las tiendas<br>Cómo funciona<br>Instala la HelpfreelyApp™<br>FAQ | Sobre nosotros<br>Contacto<br>Quiénes somos<br>Sala de Prensa | Siguenos<br>f y in<br>Pelpfreely<br>foundation |                                    |

4- Amb l'objectiu d'ajudar a l'ONG el màxim possible, recomanem posar el 100% a Amics del Nepal. Podreu canviar aquesta selecció sempre que ho desitgeu des del vostre compte d'usuari:

| C O https://www.helpfreely.org/es/user/email-verified/ |                                            |                                     |                            | ☆ 왕 # <mark>2</mark> |
|--------------------------------------------------------|--------------------------------------------|-------------------------------------|----------------------------|----------------------|
|                                                        |                                            | <b>**</b>                           | Hola Tim 👩                 |                      |
|                                                        | Asociaciones Tiendas                       | s Solidarias Cómo funciona C        | Quiénes somos              |                      |
|                                                        | Elige                                      | tus Asociacione                     | S:                         | 1 2 3                |
| Pue                                                    | des apoyar hasta a 3 Asociació             | ones a la vez y asignarle un porcei | ntaje a cada una de ellas: |                      |
| Access for Hoga                                        |                                            | Kelpfreely<br>foundation            | 3×                         |                      |
| Asociación Princip                                     | al                                         | Asociación 2                        | Asociación 3               |                      |
|                                                        | )                                          |                                     |                            |                      |
| 100%                                                   |                                            | 0%                                  | 0%                         | СПСКІ                |
| l<br>Puedes cambiar tu selelección todas las           | veces que quieras en tu Cuent              | a                                   | (b satur este paso)        |                      |
| Asociaciones                                           | Tiendas Solidarias                         | Sobre nosotros                      | Síguenos                   | _                    |
| Todas las Asociaciones                                 | Todas las tiendas                          |                                     | e e in                     |                      |
| Cómo funciona<br>Añade tu Asociación                   | Como funciona<br>Instala la HelpfreelyApp™ | Quiènes somos<br>Sala de Prensa     | W// helofreely             |                      |
|                                                        |                                            |                                     | foundation                 |                      |

5- Un cop fet aquest pas, ja estareu registrats, i només caldrà un últim pas per poder començar a comprar assegurant les donacions. Cal descarregar l'aplicació de Helpfreely, que s'instal·la en el navegador i t'avisa automàticament de quines botigues estan associades a la plataforma, així com avisa a la Helpfreely de que la botiga ha de fer la donació corresponent. De forma automàtica, ens oferirà descarregar l'extensió pel navegador:

| _              | Helpfreely App <sup>™</sup>                                                                                                    | ×                |
|----------------|----------------------------------------------------------------------------------------------------|------------------|
|                | ¡Imprescindible para recaudar fondos!                                                                                                    |                  |
|                | Añade nuestra <b>HelpfreelyApp™</b> con sólo dos clics                                                                                                    |                  |
| Modificar inte | Hepfreey App"<br>With the second second |                  |
| Panel de con   | Instala la Google te mostrará Recauda fondos                                                                                                    | con              |
| Asociaciones   | compra o reserv<br>pagar más                                                                                                    | a sin            |
| Fondos recau   |                                                                                                    | CLICK!           |
| Datos persor   | Añade la App a tu navegador                                                                                                    |                  |
| FAQ/Soporte    | Aprobados j                                                                                                    | or la tienda 0 € |
|                | Pagados po                                                                                                    |                  |

6- Acceptem la instal·lació clickant a "añadir a Chrome" / "agregar a Firefox" o al navegador que utilitzeu:

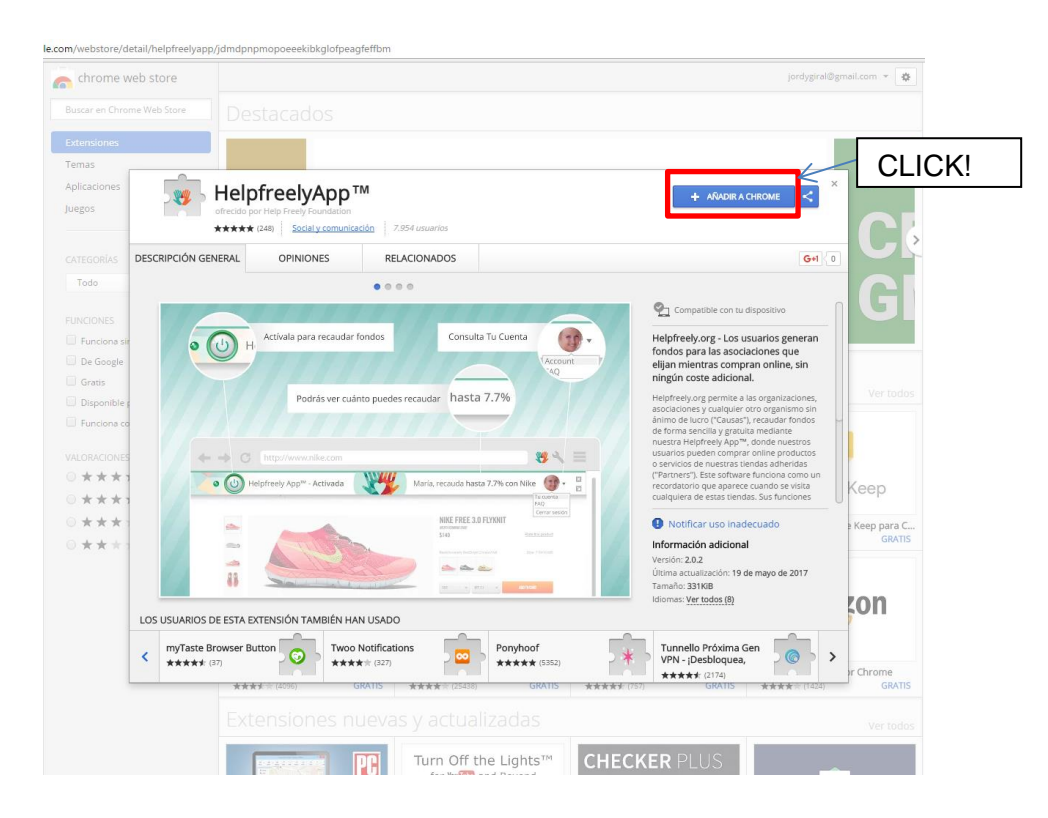

7- Ens demanarà que confirmem la instal·lació. Clickem a "Añadir extensión":

| nrome web store                                                                                                    | Oujerer instalar "HelpfreelyApp                                                                                                    | 7M=2                                                                                                    | jordygiral@gmail.com 👻                                                                                                    |
|----------------------------------------------------------------------------------------------------|----------------------------------------------------------------------------------------------------|----------------------------------------------------------------------------------------------------|----------------------------------------------------------------------------------------------------|
| tar en Chrome Web Store Destaca                                                                                                    | ados                                                                                                    |                                                                                                    |                                                                                                    |
| nsiones                                                                                                    | Puede:                                                                                                    |                                                                                                    |                                                                                                    |
| las                                                                                                    | Leer y modificar todos los datos de la<br>visites                                                                                                    |                                                                                                    |                                                                                                    |
| caciones Helpfree                                                                                                    |                                                                                                    |                                                                                                    |                                                                                                    |
| os ofrecido por Help Fre                                                                                                    | Añadir extensi                                                                                                    | ón Cancelar                                                                                                    |                                                                                                    |
| **** (243)                                                                                                    | Social y comunid                                                                                                    |                                                                                                    |                                                                                                    |
| EGORÍAS DESCRIPCIÓN GENERAL OPI                                                                                                    | NIONES RELACIONADOS                                                                                                    |                                                                                                    | G+1 ( 0                                                                                                    |
| obc                                                                                                    |                                                                                                    |                                                                                                    |                                                                                                    |
| A DECEMBER OF DECEMBER OF                                                                                                    |                                                                                                    | Compatible con tu dispositivo                                                                                                    | nll                                                                                                    |
|                                                                                                    |                                                                                                    | Helpfreelv.org - Los usuarios g                                                                                                    | eneran                                                                                                    |
| unciona sir                                                                                                    | Al realizar una búsqueda, la                                                                                                    | fondos para las asociaciones que                                                                                                    | ue                                                                                                    |
|                                                                                                    |                                                                                                    | elijan mientras compran online                                                                                                    | e, sin                                                                                                    |
| iratis                                                                                                    | Indicara cuales son las tiend                                                                                                    | as solidarias                                                                                                    | Ver                                                                                                    |
| Disponible :                                                                                                    | disponibles entre tus result                                                                                                    | ados. asociaciones y cualquier otro organis                                                                                                    | smo sin                                                                                                    |
| Funciona cd                                                                                                    |                                                                                                    | de forma sencilla y gratuita mediante                                                                                                    | e e                                                                                                    |
| a de la dela dela dela dela dela dela de                                                                                                    |                                                                                                    | nuestra Helpfreely App™, donde nue                                                                                                    |                                                                                                    |
| DACIONIES DE TRACINA                                                                                                    |                                                                                                    | usuarios pueden comprar online pro                                                                                                    | estros<br>oductos                                                                                                    |
|                                                                                                    |                                                                                                    | 39 ≪                                                                                                    | estros<br>oductos<br>rridas                                                                                                    |
|                                                                                                    | ww.google.com                                                                                                    | Image: Second Second                   | estros<br>oductos<br>rridas<br>como un<br>rvisita Keep                                                                                                    |
|                                                                                                    | ww.google.com<br>I<br>intisa Maps Shapping Insignres Mas Configuración Her                                                                                                    | Image: Second Second                   | estros<br>oductos<br>como un<br>ciones                                                                                                    |
| RRACIONES<br>★ ★ ★ ★<br>★ ★ ★ ★ ★ ★ ★ ★ ★ ★ ★ ★ ★ ★ ★                                                                                                     | giver google .com<br>straise Maps Shysping Insignmen Mas Configuración Han<br>menter 590 000 (200 municulados (16. 50 segundas)                                                                                                    | Image: Second Second            | estros<br>oductos<br>rridas<br>como un<br>evisita<br>ciones<br>e Keep pa                                                                                                    |
| RRACIONES                                                                                                    | wing google com                                                                                                    | Image: Section 2     Image: Section 2       Image: Section 2     Image: Section 2       Image: Section 2     Image: Section 2       Image: Section 2     Image: Section 2       Image: Section 2     Image: Section 2       Image: Section 2     Image: Section 2       Image: Section 2     Image: Section 2       Image: Section 2     Image: Section 2       Image: Section 2     Image: Section 2       Image: Section 2     Image: Section 2                                                                                                    | estros<br>oductos<br>como un<br>evisita<br>ciones<br>e Keep pa<br>Gi                                                                                                    |
|                                                                                                    | which opposite costs:                                                                                                    | Set → E     usuarios pueden compare onite per y     or servicos é nuestras tiendas adie     uservicos é nuestras tiendas adie     vicentarias de nuestras tiendas adie     vicentarias de substancia de la substancia de la substancia de la substancia de la substancia de la substancia de la substancia de la substancia adicional     vicroios 2.0.2     Vicrioios 2.0.2     Vicrioios 2.0.2                                                                                                    | estros<br>soductos<br>ridas<br>como un<br>evisita<br>ciones<br>a Keep pa<br>g                                                                                                    |
|                                                                                                    | which georgies com<br>which a begin bagene Ma Carliparion Ien<br>menter 50 50 50 00 resultates (US segundes)<br>Ing.com: 1.170.577 hoteles en todo el mundo, j.Reserva alhora ta<br>ing.com esta todo el mundo.<br>Intergrande al todo el mundo.                                                                                                    | Image: Stress of the stress of the stres             | estros<br>viducios:<br>rides<br>como un<br>diones<br>2017                                                                                                    |
|                                                                                                    | which georgies com<br>which are breating insignment. Man Candiguration Herr<br>menter 507 655 (200 resolutions (3.53 segmether)<br>Importante et a Silfer<br>georgenitation et a Silfer<br>georgenitation et a Silfer<br>france presentation and the commenter to pre-<br>timer presentation and the commenter to pre-<br>timer presentation and the commenter to pre-<br>parala Area Area Solitations.                                                                                                    | Serve =      usuarios pueden compare onite programente programente progr | estros<br>oblicuos<br>ridas<br>como un<br>vista<br>cones<br>2017<br><b>Keep</b> pa<br>G                                                                                                    |
| DACIONES<br>* * * *<br>* * *<br>* * *<br>* * *<br>* * *<br>LOS USUARIOS DE ESTA EXTENSIÓ                                                                                                    | while georgist costs:                                                                                                    | W ★ ≡     usuarios pueden compare onite projections and<br>o servicos de nueirars attendas ada<br>(Parmers'). Este software funciona un<br>recordistorio que aparece cuando se<br>cualquiera de estas tiendas. Sus fun<br>este de sus tiendas. Sus fun<br>Mormación adicional<br>Versión: 20.2<br>Utima accualización: 9 de mayo de<br>Tamaño 30108<br>Idioma: Vertodos (8)                                                                                                    | zonz                                                                                                    |
| BRICIONES<br>* * *<br>* * *<br>* * *<br>* * *<br>LOS USUARIOS DE ESTA EXTENSIÓN<br>Intria Al Friends on<br>Extendendi                                                                                                    | where popular costs  where the second second secon    | winder Spueden compare onlike pro-<br>uservices de nuestras tiendes adhe<br>Chartners', Site stothware functions a<br>market statistical entres and stother<br>Notificar uso inadecuado<br>Información adicional<br>Versión: 2.0.2<br>Citina acuitación: 19 de mayo de<br>Tamaño: 33108<br>Islomas: Vertidod: (8)<br>Adiciar a Fashiolistal                                                                                                    | zonz                                                                                                    |
| DRUCIONES<br>* * * *<br>* * *<br>* * *<br>* * *<br>* * *<br>* * *<br>* * *<br>* * *<br>* * *                                                                                                    | when people cores<br>when the second second se | We will be a set of the set of the se             | serios<br>ridas<br>como un<br>visita<br>2017<br>500<br>v Ceep<br>g<br>g                                                                                                    |
| Arrowski<br>* * *<br>* * *<br>* * *<br>* * *<br>* * *<br>* * *<br>* * *<br>* * *                                                                                                    | which populations                                                                                                    | Weight State (12)     Weight State (12)     Weight State (12 | estros<br>ridas<br>ridas<br>como un<br>como un<br>com |
| Arriter and Arriends on Arriter and Arriends on Arriter and Arriter and Arrite | white georgies constitution                                                                                                    | Image: Section of the section of the section of t            | etros<br>ridas<br>ridas<br>cone<br>2017<br>Cone<br>2017<br>Cone<br>2017<br>Cone<br>Cone<br>Cone<br>Cone<br>Cone<br>Cone<br>Cone<br>Cone                                                                                                    |

8- Ara ja haurem acabat la instal·lació. A partir d'aquí, qualsevol compra que fem en les botigues associades, generarà una donació a Amics del Nepal.

## **IMPORTANT:**

9- L'aplicació ha d'estar activada quan anem a fer una compra. Si el botó apareix en vermell, està desactivada, i no es realitzarà la donació. Si ja està en verd, ja està activada i podem procedir a fer la compra. Si està en vermell, hem de clicar al botó per activar-la:

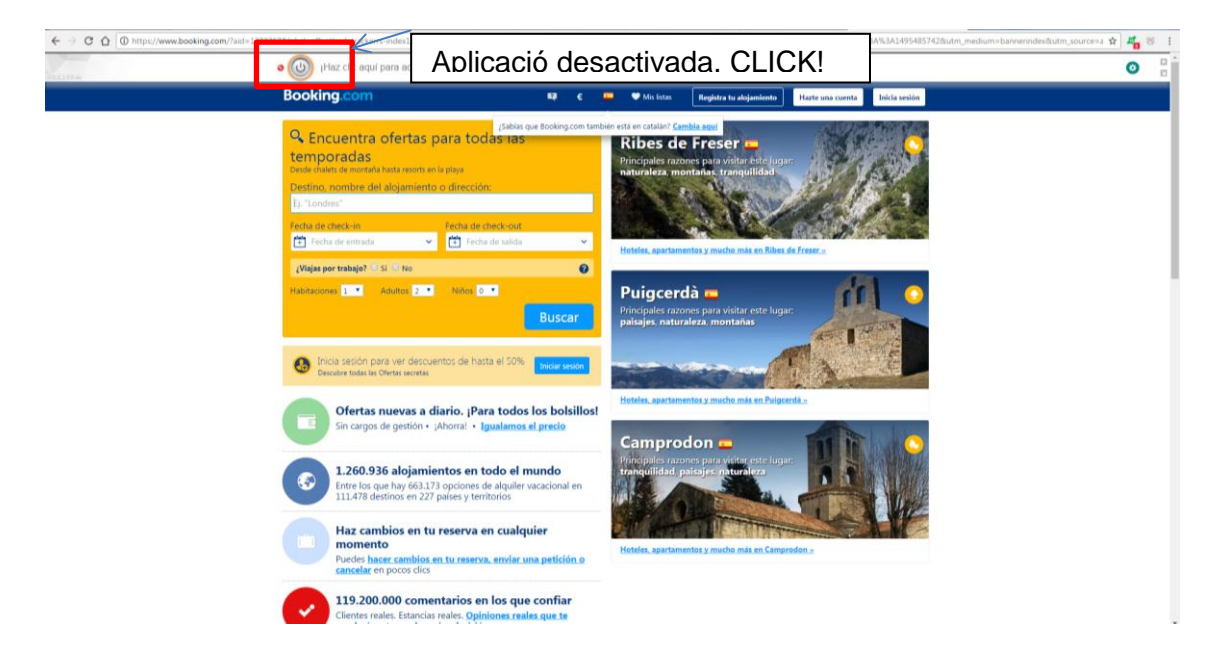

10- Si fem click al botó, ens dirigirà al següent web:

| WW///                                                                                        |  |
|----------------------------------------------------------------------------------------------|--|
| Tim, un clic más y estás listo       para recaudar hasta un 2.95 % para tus Ass       CLICK! |  |
| Booking.com<br>Estás ayudando a:                                                             |  |
| Booking<br>Cargonia vacar<br>Recoulds hardware and a sentembro de la Transparency a cof o    |  |
|                                                                                              |  |
|                                                                                              |  |
| 9flats.com                                                                                   |  |

11- I ja tindrem l'aplicació activada, botó en verd, i podrem comprar:

| ← → X Ô (0) https://www.welina.com/sil/utm.m.                                                                   | edum-codute sources CIRAZ_acoustes                                                                                                    | Aplicació activada                                                                                                    | 6. · · · · · · · · · · · · · · · · · · · |
|----------------------------------------------------------------------------------------------------|----------------------------------------------------------------------------------------------------|----------------------------------------------------------------------------------------------------|------------------------------------------|
| The second second second second second second second second second second second second second second second se |                                                                                                    | - Activada Tim, Recauda hasta 4.20 € EUR para tus Asociaciones.                                                                                      | 0                                        |
|                                                                                                    | En Vueling utilizainen conhien pers apertarie una meger experier<br>Puedes cambiar la canfiguración u obtener más información con                                                                                                    | net de mengeleix y en en cirie nel parametrado. El contrase mengeleix considerante par angles se una analisada<br>antinada mente antigas, i «Antigas |                                          |
|                                                                                                    | vueling                                                                                                    | Contente 1 Empresas   Agencias   Dirupin   Egabel + 1 EM +                                                                                           |                                          |
|                                                                                                    | Vietor       Itorie       Oches         If vietor       Itorie       Itorie         If vietor       Itorie       Itorie         If vietor       Itorie       Itorie         If vietor       Itorie       Itorie         If vietor       Itorie       Itorie         If vietor       Itorie       Itorie         If vietor       Itorie       Itorie         If vietor       Itorie       Itorie         If vietor       Itorie       Itorie         If vietor       Itorie       Itorie         If vietor       Itorie       Itorie |                                                                                                    |                                          |

En el moment de fer el pagament, la barra superior no es veurà, però seguirà activada i es realitzarà la donació corresponent.

Altres informacions d'interès:

- L'aplicació no funciona en mòbils ni tablets, així que només s'ha d'instal·lar a l'ordinador, i només un cop per ordinador i navegador.
- Quan fem una cerca a google, l'extensió ens avisarà de que hi ha una botiga associada mitjançant el logo de les mans de colors de helpfreely:

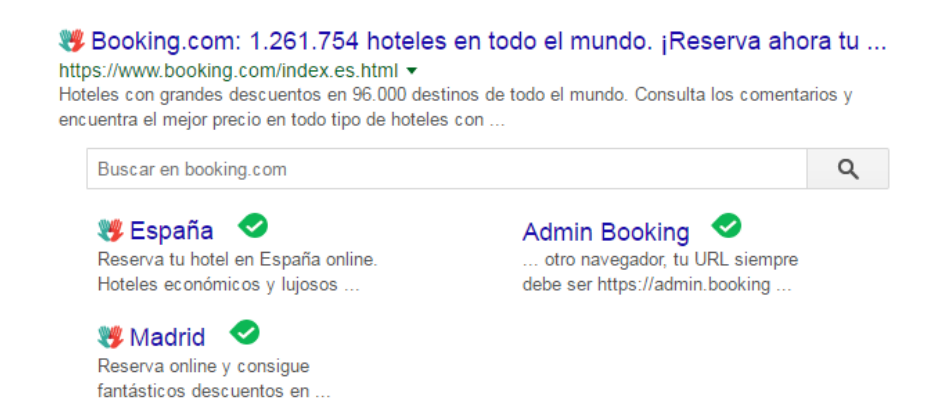

Els fons aconseguits aniran apareixent en el vostre usuari a la web de Helpfreely.
 Poden tardar entre unes hores i 2-3 dies en aparèixer, és normal que el procés de comunicació trigui una mica.

Moltes gràcies per donar-vos d'alta i seguir contribuint a la tasca d'Amics del Nepal!